## 2020年度浙江省高成长科技型中小企业奖 励申报操作流程

一、打开浙江政务服务网-产业及惠民政策兑现系统,(网址:https://xtbs.lishui.gov.cn:1444/front/index.html#/home)
区域选择"开发区"。建议使用谷歌浏览器、360 浏览器(极速模式)

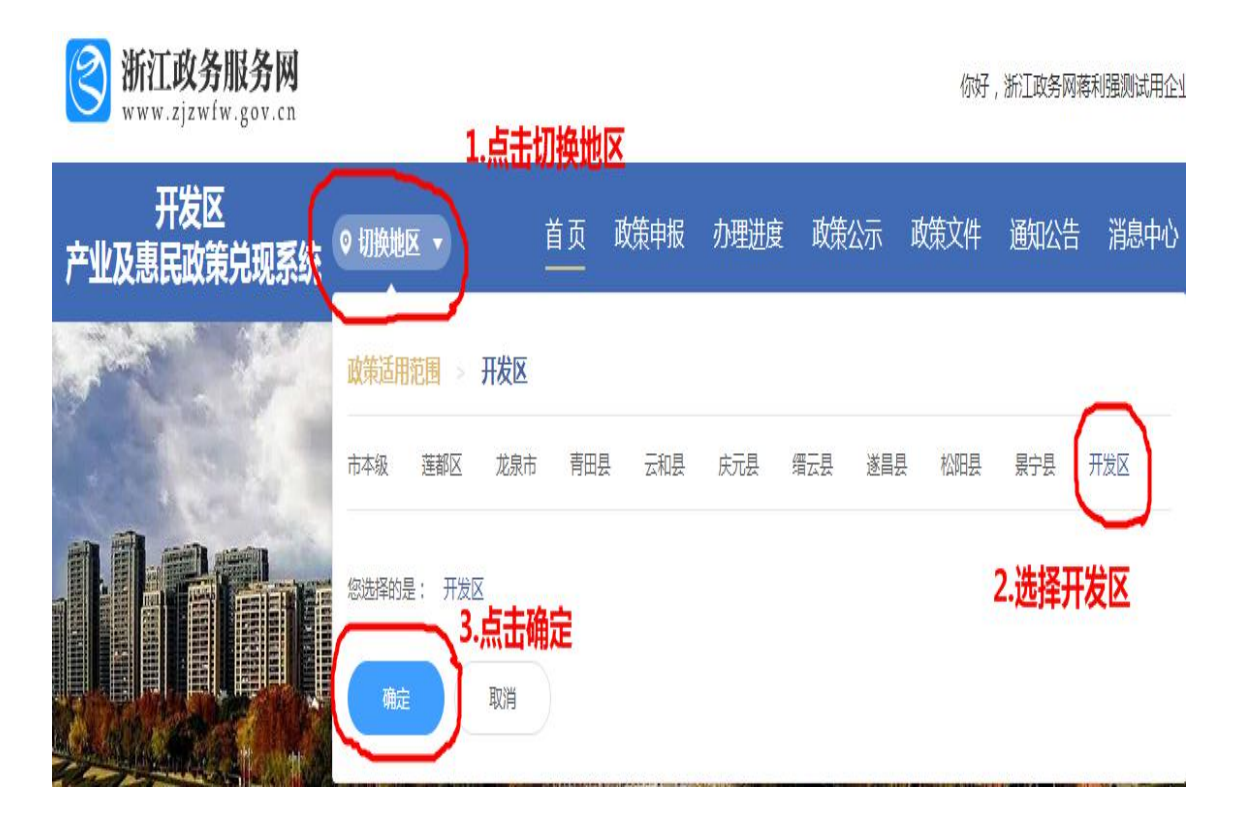

二、在项目专栏中选择【开发区】省级高成长科技型中小企 业(入库开发区国家高新技术企业)认定奖励申请专栏,点 击我要申报。

| 开发区<br>产业及惠民政策兑现系统 <sup>© 切换地区 •</sup> | 首页 政策申报               | 办理进度 政策公示 🛾  | 旼 |
|----------------------------------------|-----------------------|--------------|---|
| Q 请输入内容                                |                       | 搜索           |   |
| 项目名称                                   | 申报起止时间                |              |   |
| 【开发区】 省级高成长科技型中小企业 (入库开发               | 2021-03-01 2021-03-02 | 我要申报    查看指南 |   |
| 【开发区】支持企业拓展市场政策资金补贴                    | 2021-02-01 2021-02-28 | 我要申报    查看指南 |   |
| 【开发区】省级研发机构认定奖励                        | 2021-01-26 2021-02-02 | 我要申报    查看指南 |   |
| 【开发区】高新技术企业认定奖励                        | 2021-01-18 2021-01-31 | 我要申报 查看指南    |   |
| 【开发区】科技企业孵化器认定奖励                       | 2020-11-01 2021-01-31 | 我要申报    查看指南 |   |
| 【开发区】企业新升规奖励                           | 2020-12-15 2021-01-28 | 我要申报 查看指南    |   |

三、选择"法人用户登录"进入申报系统(用户名和密码为浙江政务网法人用户信息)

| 用户登录      | -    |  |
|-----------|------|--|
| 法人用户      | 个人用户 |  |
| 🏂 请输入用户名  |      |  |
| ♥ 请输入登录密码 |      |  |
| 请输入登录密码   |      |  |

四、填写申请表内容

|                      | 省级高成长科技型中        | 小企业(入库开发          | 发区国家高新技术企业)认 | <b>上定奖励申请</b> |
|----------------------|------------------|-------------------|--------------|---------------|
| 企业名称 *               |                  |                   |              |               |
| 企业地 <mark>址 *</mark> | 浙江省丽水市水阁工业区      |                   |              |               |
| 企业类型 <mark>*</mark>  | 请选择企业类型          | <b>埴写企业基</b> 法    | <b>太信</b> 息  | ×.            |
| 统一社会信用代码*            |                  | A SHEET           |              |               |
| 注册时间 <mark>*</mark>  | <b>营 选择注册时</b> 间 |                   |              |               |
| 法人代表 *               | 请输入内容            | <mark>手机 *</mark> | 请输入内容        |               |
| 联系人 *                | 请输入内容            | 手机 <b>*</b>       | 请输入内容        |               |
| 开户银行 *               | 请输入内容            | <del>账号</del> *   | 请输入内容        |               |
| 认定时间 *               | 回 请输入认定时间        | 选择"2021年1月        | 13日"         |               |
| 奖励金额(万元) *           | 10万元             |                   |              |               |

## 五、上传附件并提交

| <sup>认定公示文件*</sup> 上传文件附件:                                    |                                                                                | 上传附件                            |
|---------------------------------------------------------------|--------------------------------------------------------------------------------|---------------------------------|
| 企业营业执照*                                                       |                                                                                | 上传附件                            |
| 申请单位诚信承诺:<br>本企业承诺本次项目申报所附材料真实,复印件<br>关资金管理办法规定的处罚,并承担相应的法律责任 | <b>勾选"我同意"</b><br>1与原 <sup>4</sup> 相符。如有骗取财政资金行为,愿接受财政部门根据《财政<br>11 <i>我同意</i> | 违法行为处罚处分条例》(中华人民共和国国务院令第427号)及I |
|                                                               |                                                                                |                                 |